## ENHANCED SECURITY FEATURES IN DEBIT CARD

Debit Card has enhanced security features:

- a. At the time of issue of new/replacement/renewal, a Debit Card is ENABLED only for Domestic ATM Cash and PoS (Merchant) transactions (Card Present transactions).
- b. Customers can **ENABLE (Switch On)** and **DISABLE (Switch Off)** Usage and Channels of Debit Card as per their requirement. Usage types are Domestic, International. Channels are ATM, PoS (Merchant), E-Commerce (Online) and Contactless transactions. Facility to switch-on/ switch-off is available through Branch, Internet Banking (Personal) YONO Mobile App, YONO Lite Mobile App, ATM & IVR.
- c. Customer can Set / Modify Transaction Limits in Debit card. Set/ Modify Limits is available through Internet Banking (Personal), Branch, IVR, ATM, YONO App & YONO Lite (Mobile App).

Banking Channels to Switch On / Switch Off Usage/ Channels in Debit Cards and Set/ Modify transaction Limits

| INTERNET BANKING                                    | YONO SBI MOBILE APP                                    |  |  |
|-----------------------------------------------------|--------------------------------------------------------|--|--|
| Online SBI – Personal                               | Login with User Id and Password or MPIN                |  |  |
| Login in https://www.onlinesbi.sbi with User Id and | Select Menu                                            |  |  |
| Password, Enter OTP Received in Registered Mobile   | Service Request                                        |  |  |
| Number (RMN)                                        | > ATM/Debit Card                                       |  |  |
| Select Menu                                         | Enter Internet Banking Profile                         |  |  |
| - E-Services                                        | Password                                               |  |  |
| - ATM Card Services                                 | ATM/Debit Card                                         |  |  |
| - ATM Card Limit/Channel/Usage Change               | Manage Card                                            |  |  |
| - Select Account Number                             | Select Account                                         |  |  |
| - Select Card Number                                | Select Card                                            |  |  |
| - Select Services                                   | Manage Channel/Usage                                   |  |  |
| Change Channel Type                                 | ATM/Debit Card Transactions ON – OFF                   |  |  |
| Select ATM Channel /POS Channel/CNP                 | POS (Merchant Transactions) ON – OFF                   |  |  |
| Channel (Online)                                    | E-Commerce Transactions ON – OFF                       |  |  |
| Select Enable / Disable Radio Button and            | Domestic Usage ON – OFF                                |  |  |
| Submit                                              | International Usage ON – OFF                           |  |  |
| Change Usage Type                                   | Contactless (NFC) Functionality ON – OFF               |  |  |
| Select Domestic Usage / International Usage /       | Slide the Button to ON and OFF                         |  |  |
| NFC Usage                                           |                                                        |  |  |
| Select Enable / Disable Radio Button and            | Manage Limits (Limits to be set in multiples of 5,000) |  |  |
| Submit.                                             | ATM/Debit Card                                         |  |  |
| Change Daily Limit                                  | Enter New Limit                                        |  |  |
| Select ATM Limit or POS/CNP Limit (online)          | POS/E-Commerce                                         |  |  |
| Enter new Limit and Submit.                         | Enter New Limit                                        |  |  |
| Change NFC Debit Card Transaction Limit             | Submit NEXT                                            |  |  |
| Enter new per transaction limit (Multiple of        |                                                        |  |  |
| 100 only, Maximum Limit Rs.5000.00)                 |                                                        |  |  |

| SBI YONO LITE Mobile App                     | Through SBI ATM:                                                                               |  |  |
|----------------------------------------------|------------------------------------------------------------------------------------------------|--|--|
| Login with User Id and password or MPIN      | Insert your Debit Card on Card slot of ATM                                                     |  |  |
| Select Menu                                  | machine                                                                                        |  |  |
| Manage Cards                                 | Select language                                                                                |  |  |
| Manage Debit Card                            | Select transaction type as 'Banking'                                                           |  |  |
| Select Debit Account                         | Select transaction type as 'Services'                                                          |  |  |
| Select Debit Account                         | <ul> <li>Select dansaction type as Schwees</li> <li>Select convice type as 'Lindate</li> </ul> |  |  |
|                                              | Champel (Lies = 2 (Lies it)                                                                    |  |  |
| > Select                                     |                                                                                                |  |  |
| Domestic Usage ON – OFF                      | Select Usage/Channel update                                                                    |  |  |
| ATM txns: ON – OFF                           | Select Channel (Right Side of Screen)                                                          |  |  |
| Merchant (POS) txns: ON – OFF                | ATM                                                                                            |  |  |
| e-Commerce (CNP) txns: ON – OFF              | PoS                                                                                            |  |  |
| Slide the Button to ON and OFF               | Ecommerce                                                                                      |  |  |
| ATM Limit:                                   | NFC                                                                                            |  |  |
| Enter New Limit                              | Select Usage (Left Side of Screen)                                                             |  |  |
| POS/CNP Limit:                               | Domestic                                                                                       |  |  |
| Enter New Limit                              | International                                                                                  |  |  |
|                                              |                                                                                                |  |  |
| SORINI                                       | Select option as enable or disable                                                             |  |  |
| For Contactless transactions enable          | Enter any number as displayed in ATM and                                                       |  |  |
| Login with User Id and password or PIN       | press yes                                                                                      |  |  |
| Select Menu                                  | Enter PIN at next screen and wait till                                                         |  |  |
| Manage Cards                                 | transaction processing is over                                                                 |  |  |
| Manage NFC                                   | Confirmation message will be displayed at the                                                  |  |  |
| Select Debit Card                            | ATM.                                                                                           |  |  |
| Select Card Number                           |                                                                                                |  |  |
| NEC (Contact less Card) $ON = OEE$           | Set / Modify transaction Limit                                                                 |  |  |
| Slide the Butten to ON and OFF               | Linsert your Debit Card on Card slot of ATM                                                    |  |  |
|                                              | Insert your Debit Card off Card slot of Artivity we shine                                      |  |  |
| SUBINIT                                      | machine                                                                                        |  |  |
| For Contactless transactions Limit           | Select language                                                                                |  |  |
| Login with User Id and password or PIN       | Select transaction type as 'Banking'                                                           |  |  |
| Select Menu                                  | Select transaction type as 'Services'                                                          |  |  |
| Manage Cards                                 | Select service type as 'Update                                                                 |  |  |
| Manage NFC limit                             | Channel/Usage/Limit'                                                                           |  |  |
| Select Debit Card                            | Select limit Update                                                                            |  |  |
| Select Card Number                           | Select Channel                                                                                 |  |  |
| NEC Card New Limit (Maximum Limit Rs 5000.00 | ΔΤΜ                                                                                            |  |  |
| Multiples of 100)                            | POS/ECOMM                                                                                      |  |  |
|                                              |                                                                                                |  |  |
|                                              |                                                                                                |  |  |
| Near Field Communication (NFC) – Tap and Go  | For ATM Enter new per transaction limit as per                                                 |  |  |
| Contactless Debit Card                       | your requirement.                                                                              |  |  |
|                                              | For PoS /Ecommerce Enter new per                                                               |  |  |
|                                              | transaction as per your requirement.                                                           |  |  |
|                                              | For NFC Enter new per transaction limit                                                        |  |  |
|                                              | (For NFC Maximum Limit is Rs.5000.00)                                                          |  |  |
|                                              | Enter any number as displayed in ATM and                                                       |  |  |
|                                              | nress ves                                                                                      |  |  |
|                                              | <ul> <li>Enter PIN at next screen and wait till</li> </ul>                                     |  |  |
|                                              | Enter Fin at next screen and wait the transportion processing is even.                         |  |  |
|                                              |                                                                                                |  |  |
|                                              | <ul> <li>Commation message will be displayed at the</li> </ul>                                 |  |  |
|                                              | AIM.                                                                                           |  |  |
|                                              | Near Field Communication (NFC) – Tap and Go                                                    |  |  |
|                                              | Contactless Debit Card                                                                         |  |  |

## Through IVR:

| Through IVR:                                        |                                                           |   |
|-----------------------------------------------------|-----------------------------------------------------------|---|
| Frankla Hanna ( Channala (Danistana d Makila Numban |                                                           |   |
| Enable Usage/ Channels (Registered Mobile Number    |                                                           |   |
| (RMN) users)                                        |                                                           |   |
|                                                     | $(1900 \ 1224) \ (1900 \ 2100)$                           |   |
|                                                     | (1800 1234) (1800 2100)<br>Select language of your choice |   |
|                                                     | Press "2" to select "ATM Card & Cheque book               |   |
|                                                     | services"                                                 |   |
| $\triangleright$                                    | Press "6" to select "Switch On or Switch Off              |   |
| · ·                                                 | ATM card"                                                 |   |
| $\triangleright$                                    | Press "1" to Switch On / Off (enable / disable)           |   |
|                                                     | a Channel/Usage                                           |   |
| $\triangleright$                                    | Enter "Last 5 digits" of your account number              |   |
| $\triangleright$                                    | Press "1" to confirm the account number                   |   |
|                                                     | entered                                                   |   |
| $\succ$                                             | Enter "Last 5 digits" of your ATM / Debit card            |   |
|                                                     | number                                                    |   |
| $\succ$                                             | Press "1" to confirm the Card number entered              |   |
| $\triangleright$                                    | Enter your Year of Birth in "YYYY" format                 |   |
| $\triangleright$                                    | To Switch On Press "0" Or                                 |   |
| $\succ$                                             | To Switch Off Press "1"                                   |   |
| $\succ$                                             | For International Transactions Press "0"                  |   |
|                                                     | For Domestic Transactions Press "1"                       |   |
|                                                     | For ATM Transactions Press "2"                            |   |
| <b>&gt;</b>                                         | For PoS Transactions Press "3"                            |   |
|                                                     | For E-commerce Transactions Press "4"                     |   |
| ×                                                   | For Contactless (NFC) Transactions Press "5"              |   |
|                                                     | Confirmation SIVIS and email will be sent to the          |   |
| Set /M                                              | Rivin and registered email address, if available.         |   |
| Set / Modify transaction Limit (RMIN users)         |                                                           |   |
|                                                     | $(1800\ 1234)$ $(1800\ 2100)$                             |   |
| ,<br>A                                              | Select language of your choice                            |   |
| ×                                                   | Press "2" to select "ATM Card & Cheque book               |   |
|                                                     | services"                                                 |   |
| $\triangleright$                                    | Press "6" to select "Switch On or Switch Off              |   |
|                                                     | ATM card"                                                 |   |
| $\succ$                                             | Press "2" to Set / Modify Limit                           |   |
| $\succ$                                             | Enter "Last 5 digits" of your account number              |   |
| $\triangleright$                                    | Press "1" to confirm the account number                   |   |
|                                                     | entered                                                   |   |
| $\triangleright$                                    | Enter "Last 5 digits" of your ATM / Debit card            |   |
|                                                     | number                                                    |   |
| $\succ$                                             | Press "1" to confirm the Card number entered              |   |
|                                                     | Enter your Year of Birth in "YYYY" format                 |   |
| $\triangleright$                                    | Press "0" for ATM Cash Withdrawal                         |   |
| ~                                                   | transaction limit                                         |   |
| $\rightarrow$                                       | Or Press "1" for PoS/ Ecommerce Transaction               |   |
| ~                                                   | LIMIT                                                     |   |
| ~                                                   | VI FIESS 2 IVI CONTACTIESS TRANSACTION (FOR               |   |
|                                                     | INI C IVIAAIITIUTTI LITTIL IS NS JUUU.UUJ                 | 1 |

Т

➢ Enter New Limit